## Editing Time Cards – Adding Non-Worked Time (Vacation, Sick, etc.)

Log into your account and click on "Time Cards". Click on the employee name on the right side of the page that you wish to edit.

| 🕘 Attendance Enterprise (K                        | (FOSSEN) - Microsoft Inter  | net Explorer |                 |               |                       |              |                     | _ 8 ×     |
|---------------------------------------------------|-----------------------------|--------------|-----------------|---------------|-----------------------|--------------|---------------------|-----------|
| <u>File E</u> dit <u>V</u> iew F <u>a</u> vorites | <u>T</u> ools <u>H</u> elp  |              |                 |               |                       |              |                     | <b>.</b>  |
| 🔇 Back 👻 🕤 👻 😰 🔮                                  | 🏠 🔎 Search 🛛 👷 Favorite     | es 🙆 🙆 🕶     | 🍇 🕞             |               |                       |              |                     |           |
| Address 🙆 http://205.202.18                       | 9.63/attendance/maint.aew/L | OGIN         |                 |               |                       |              | 💌 ラ Go              | Links »   |
| Attendance Enterprise                             |                             |              | March 23        | 2010 7 Activ  | ve, 5 Inactive Employ | INFOTRO      | NICS                |           |
| Employee Attendance System                        |                             | Payl         | Period is Sun 1 | Mar-14 10 (0) | bat Mar-27 TU POSt T  | nu Apr-1 10. | Employee Attendance | - Systems |
| Hide Menu                                         |                             | Welco.       | me Ken Fosse    | n (KenFosser  | 991)                  |              |                     |           |
| Ø Supervisor 🛛 🚨                                  | Period 🗷 Excel 💢 Pri        | int Preview  |                 |               |                       |              |                     |           |
| Daily Operations                                  | Time Canda                  |              |                 |               |                       |              |                     |           |
| Calendar Dashboard                                | nine carus                  |              |                 |               |                       |              | 03/14/10 to 0       | 3/27/10   |
| <u>Time Cards</u> Deviced Misseed                 | Employee                    | Dea          | Vac             | Lev           | Totals                |              |                     |           |
| Previous Period Missed<br>Punches                 | Totals                      | 212.10       | 1.20            | 2.00          | 217:20                |              |                     |           |
| Current Period Missed                             | Totais                      | 313:10       | 1.20            | 3.00          | 317.30                |              |                     |           |
| PUnches                                           | BATES, PAULETTE A           | 43:35        | 1:20            | 3:00          | 47:55                 |              |                     |           |
| Interactive Summaries                             | HENRY, MARCIE               | 37:50        |                 |               | 37:50                 |              |                     |           |
| Department Hours     Employee Hours               | KASTENS, CECELIA A          | 48:00        |                 |               | 48:00                 |              |                     |           |
| Employee Hours     Employee Exceptions            | MAHER, DEANNA 5             | 48:35        |                 |               | 48:35                 |              |                     |           |
| Ponorte                                           | MOHLMAN, LINDA K            | 45:10        |                 |               | 45:10                 |              |                     |           |
| Drivete Reporte                                   | SMITH, DONNA M              | 45:05        |                 |               | 45:05                 |              |                     |           |
| Private Reports                                   | STEINMETER, AMELIA L        | 40:00        |                 |               | 43:55                 |              |                     |           |
| Operations                                        |                             |              |                 |               |                       |              |                     |           |
| <ul> <li>Wy Account</li> </ul>                    |                             |              |                 |               |                       |              |                     |           |
|                                                   |                             |              |                 |               |                       |              |                     |           |
|                                                   |                             |              |                 |               |                       |              |                     |           |
|                                                   |                             |              |                 |               |                       |              |                     |           |
|                                                   |                             |              |                 |               |                       |              |                     |           |
|                                                   |                             |              |                 |               |                       |              |                     |           |
|                                                   |                             |              |                 |               |                       |              |                     |           |
|                                                   |                             |              |                 |               |                       |              |                     |           |
|                                                   |                             |              |                 |               |                       |              |                     |           |
|                                                   |                             |              |                 |               |                       |              |                     |           |
|                                                   |                             |              |                 |               |                       |              |                     |           |
|                                                   |                             |              |                 |               |                       |              |                     |           |
|                                                   |                             |              |                 |               |                       |              |                     |           |
| Learning Center                                   | 1                           |              |                 |               |                       |              |                     |           |
| ,<br>Ceady.                                       | -                           |              |                 |               |                       |              | Trusted sites       |           |
| 🦺 Start 🛛 😰 🥭 👘 🗍                                 | Attendance Enterpris        |              |                 |               |                       |              | ® 🕅 🍪 🗗 🎘 🕖         | 10:27 AM  |

| Night check on the date you want to add the nours. Select Adjustments on the pop-up ment | Right ( | click on the date | e you want to a | dd the hours. | Select "Adjust | ments" on the | pop-up menu. |
|------------------------------------------------------------------------------------------|---------|-------------------|-----------------|---------------|----------------|---------------|--------------|
|------------------------------------------------------------------------------------------|---------|-------------------|-----------------|---------------|----------------|---------------|--------------|

| 🎒 Attendance Enterprise ()                               | FOSSI       | EN) - Microsof         | t Internet Explor             | er                    |                              |                                  |                            |                      |                           |            |                    |             | _       | 8 ×      |
|----------------------------------------------------------|-------------|------------------------|-------------------------------|-----------------------|------------------------------|----------------------------------|----------------------------|----------------------|---------------------------|------------|--------------------|-------------|---------|----------|
| <u>File Edit View Favorites</u>                          | <u>I</u> oo | ls <u>H</u> elp        |                               |                       |                              |                                  |                            |                      |                           |            |                    |             |         | <b>.</b> |
| 🔇 Back 👻 🕤 👻 😰 🕇                                         | 6           | 🔉 Search 🛛 👷           | Favorites 🥝 👔                 | 3• 💺 🗔                | 3                            |                                  |                            |                      |                           |            |                    |             |         |          |
| Address 🙆 http://205.202.18                              | 9.63/a      | ttendance/main         | it.aew/LOGIN                  |                       |                              |                                  |                            |                      |                           |            |                    | • •         | Go L'   | inks '   |
| Attendance Enterprise<br>Employee Attendance System      |             |                        | F                             | Marc<br>Pay Period is | <b>h 23 20</b> :<br>Sun Mar- | 10 7 Active, 5<br>14 10 to Sat M | Inactive Em<br>ar-27 10 Po | oloyees<br>st Thu Ap | or-1 10.                  |            |                    |             |         | CS.      |
| Hide Menu                                                |             |                        | W                             | elcome Ken P          | ossen (K                     | enFossen991)                     |                            |                      |                           |            |                    |             | Loc     | off      |
| ¢Supervisor 🔒                                            | Pag         | es Time Card           | <ul> <li>Pay Perio</li> </ul> | ds Current            | Period                       | ▼ .                              | Prev. Emp                  | I. KAS               | STENS, CECE               | LIA A 🔻    | Next Empl. Ti      | me Card Nor | mal     | -        |
| Daily Operations                                         | Dep         | artment BUS            | OFF 💽 Cost Ci                 | enter Acco            | unt Mar                      | -                                |                            |                      |                           |            |                    |             |         |          |
| Calendar Dashboard     Time Cards                        | KA          | STENS, CECE            | LIA A (DSAC, E                | BUS OFF, A            | ccoun                        | t Manager)                       | I                          |                      | Curr 03/14/10 to 03/27/10 |            |                    |             |         |          |
| Previous Period Missed<br>Punches                        | Lasi        | t Name                 | First Name                    | ID                    |                              | Badge Lo                         | cation                     |                      | Dep                       | artment    | Cost Center        |             | Hired . |          |
| Current Period Missed                                    | KAS         | KASTENS CECELIA A 1568 |                               |                       |                              | 10641 D                          | SAC                        |                      | BUS                       | 5 OFF      | Account Manager    |             | 05      | 5/01/    |
| Interactive Summaries                                    |             | Date                   | Schedu                        | ıle                   |                              | Pun                              | ches                       |                      | Hours                     |            | Workgroups         |             |         |          |
| Department Hours                                         |             | Date                   | Start                         | End                   |                              | Open Co<br>In                    | nditions<br>Out            |                      |                           | Department | Cost Center        | From        | То      | Но       |
| Employee Hours                                           | ų           | Mar-14                 |                               |                       |                              |                                  |                            |                      |                           |            |                    |             |         |          |
| <ul> <li>Employee Exceptions</li> <li>Reports</li> </ul> | Mo          | Mar-15                 | 7:00a                         | 3:00a 🖡               |                              | 6:59a                            | 2:59p                      | <b>B!</b>            | 8:00                      | BUS OFF    | Account<br>Manager | 6:59a       | 2:59p   | 8        |
| Private Reports                                          | 뉟           | Mar-16                 | 6:30a                         | 3:00p                 | <b>B!</b>                    | 6:59a                            | 3:01p                      |                      | 8:00                      | BUS OFF    | Account<br>Manager | 6:59a       | 3:01p   | 8        |
| Operations<br>My Account                                 | We          | Mar-17                 | 6:30a                         | 3:00p                 | <b>B!</b>                    | 6:59a                            | 3:00p                      |                      | 8:00                      | BUS OFF    | Account<br>Manager | 6:59a       | 3:00p   | 8        |
|                                                          | ≠           | Mar-18                 | 6:30a                         | 3:00p                 | 8!                           | 7:01a                            | 3:01p                      |                      | 8:00                      | BUS OFF    | Account<br>Manager | 7:01a       | 3:01p   | 8        |
|                                                          | Ŧ           | Mar-19                 | 6:30a                         | 3:00p                 | B!                           | 7:00a                            | 3:00p                      |                      | 8:00                      | BUS OFF    | Account<br>Manager | 7:00a       | 3:00p   | 8        |
|                                                          | 5           | Mar-20                 |                               |                       |                              |                                  |                            |                      |                           |            |                    |             |         |          |
|                                                          | δ           | Mar-21                 |                               |                       |                              |                                  |                            |                      |                           |            |                    |             |         |          |
|                                                          | Mo          | Mar-22                 | 7:00a                         | 3:00a 🔥               |                              | 7:00a                            | 3:00p                      | <b>B!</b>            | 8:00                      | BUS OFF    | Account<br>Manager | 7:00a       | 3:00p   | 8        |
|                                                          | 2           | Mar-23                 | scheduling                    |                       | 1                            | 6:59a                            | G                          | )                    | 0:00                      |            |                    | 6:59a       | 6:59a   | 0-       |
|                                                          | We          | Mar-24 🥖               | Adjustments                   |                       | •                            |                                  |                            |                      |                           |            |                    |             |         |          |
|                                                          | ₽           | Mar-25                 | Workgroup Ops                 | ;                     | •                            |                                  |                            |                      |                           |            |                    |             |         |          |
|                                                          | Ŧ           | Mar-26                 | nt-Click for Menu Op          | tions                 | •                            |                                  |                            |                      |                           |            |                    |             |         |          |
|                                                          | 21          | Mar-27                 | - Poviow                      |                       |                              |                                  |                            |                      |                           |            |                    |             |         | _        |
| Learning Center                                          |             |                        | . VENEM                       |                       | -                            |                                  |                            |                      |                           |            |                    |             |         | ₽        |
| 🞒 Ready.                                                 |             |                        |                               |                       |                              |                                  |                            |                      |                           |            |                    | Trusted :   | ites    |          |
| 🐉 Start 🛛 🚱 🦽 🗍                                          | 🕘 Att       | endance Ente           | erpris                        |                       |                              |                                  |                            |                      |                           |            | 0                  | 🕅 🍪 🗗 🎽     | P 🕖 10: | 30 AM    |

## Next select "Credit/Debit Hours"

| Attendance Enterprise (I                                   | KFOSSI        | EN) - Micros     | oft Internet Explor             | er                        |                              |                                   |                               |                      |             |            |                    |               | _       | 8 ×               |
|------------------------------------------------------------|---------------|------------------|---------------------------------|---------------------------|------------------------------|-----------------------------------|-------------------------------|----------------------|-------------|------------|--------------------|---------------|---------|-------------------|
| <u>File Edit View Favorites</u>                            | s <u>T</u> oo | ls <u>H</u> elp  |                                 |                           |                              |                                   |                               |                      |             |            |                    |               |         | <b>.</b>          |
| 🔇 Back 🝷 🕤 👻 🙎 1                                           | 6             | 🗅 Search 🚽       | 7 Favorites 🧔 👔                 | 3• 💺 E                    | 2                            |                                   |                               |                      |             |            |                    |               |         |                   |
| Address i http://205.202.18                                | 39.63/al      | ttendance/ma     | aint.aew/LOGIN                  |                           |                              |                                   |                               |                      |             |            |                    |               | Go L    | inks <sup>x</sup> |
| Attendance Enterprise<br>Employee Attendance System        |               |                  | F                               | Mare<br>Pay Period is     | : <b>h 23 20</b><br>Sun Mar- | 10 7 Active, 5<br>-14 10 to Sat M | Inactive Emp<br>lar-27 10 Pos | oloyees<br>st Thu Ap | pr-1 10.    |            | l.                 |               |         | CS &              |
| Hide Menu                                                  |               |                  | и                               | elcome Ken i              | Fossen (K                    | (enFossen991)                     | r                             |                      |             |            |                    |               | Los     | o off 🖓           |
| ¢ Supervisor 🛛 🔒                                           | Pag           | es Time Card     | d 🔽 Pay Perio                   | ds Current                | Period                       |                                   | Prev. Emp                     | I. KAS               | STENS, CECE | Elia a 💌   | ▶ Next Empl. Tir   | ne Card Nor   | mal     | •                 |
| Daily Operations                                           | Dep           | artment BUS      | S OFF 💽 Cost C                  | enter Acco                | ount Mar                     | -                                 |                               |                      |             |            |                    |               |         |                   |
| <ul> <li>Calendar Dashboard</li> <li>Time Cards</li> </ul> | KA            | STENS, CEO       | elia a (dsac, e                 | Curr 03/14/10 to 03/27/10 |                              |                                   |                               |                      |             |            |                    |               |         |                   |
| Previous Period Missed<br>Punches                          | Last          | t Name           | Name First Name ID              |                           |                              | Badge Lo                          | ocation                       | Department           |             |            | Cost Center        |               | Hired   |                   |
| Current Period Missed                                      | KAS           | 5TENS            | CECELIA A                       | 1568                      |                              | 10641 E                           | SAC                           |                      | BUS OFF     |            | Account M          | anager        | 0       | 5/01/             |
| Interactive Summaries                                      | Date          |                  | Sched                           | ıle                       |                              | Pun<br>Open Co                    | ches                          |                      | Hours       |            | Workgrou           | ıps           |         |                   |
| Department Hours                                           |               | Date             | Start                           | End                       |                              | In                                | Out                           |                      |             | Department | Cost Center        | From          | То      | Но                |
| Employee Hours                                             | ų             | Mar-14           |                                 |                           |                              |                                   |                               |                      |             |            |                    |               |         |                   |
| Employee Exceptions     Reports                            | Mo            | Mar-15           | 7:00a                           | 3:00a                     | •                            | 6:59a                             | 2:59p                         | <b>B!</b>            | 8:00        | BUS OFF    | Account<br>Manager | 6:59a         | 2:59p   | 8                 |
| Private Reports                                            | 2             | Mar-16           | 6:30a                           | 3:00p                     | <b>B!</b>                    | 6:59a                             | 3:01p                         |                      | 8:00        | BUS OFF    | Account<br>Manager | 6:59a         | 3:01p   | 8                 |
| Operations<br>My Account                                   | We            | Mar-17           | 6:30a                           | 3:00p                     | <b>B!</b>                    | 6:59a                             | 3:00p                         |                      | 8:00        | BUS OFF    | Account<br>Manager | 6:59a         | 3:00p   | 8                 |
|                                                            | ≠             | Mar-18           | 6:30a                           | 3:00p                     | 8                            | 7:01a                             | 3:01p                         |                      | 8:00        | BUS OFF    | Account<br>Manager | 7:01a         | 3:01p   | 8                 |
|                                                            | Ŧ             | Mar-19           | 6:30a                           | 3:00p                     | <b>B!</b>                    | 7:00a                             | 3:00p                         |                      | 8:00        | BUS OFF    | Account<br>Manager | 7:00a         | 3:00p   | 8                 |
|                                                            | δ             | Mar-20           |                                 |                           |                              |                                   |                               |                      |             |            |                    |               |         |                   |
|                                                            | Ϋ́            | Mar-21           |                                 |                           | 77 A                         | dd a Punch                        |                               |                      |             |            |                    |               |         |                   |
|                                                            | Mo            | Mar-22           | 7:00a                           | 3:00a                     | 20 C                         | . E Credit/Debit Hours            |                               |                      | 8:00        | BUS OFF    | Account<br>Manager | 7:00a         | 3:00p   | 8                 |
|                                                            | 뉟             | Mar-23           |                                 |                           |                              | redit/Debit D                     | ollars                        |                      | 0:00        |            |                    | 6:59a         | 6:59a   | 0-                |
|                                                            | We -          | Mar-24           | <ul> <li>Adjustments</li> </ul> |                           | •                            |                                   |                               |                      |             |            |                    |               |         |                   |
|                                                            | 코             | Mar-25           | Workgroup Ops                   | 🖌 😪 Credit Worked Time    |                              |                                   |                               |                      |             |            |                    |               |         |                   |
|                                                            | Fr Sa         | Mar-26<br>Mar-27 | Notes/Comments                  |                           | 🕨 📝 Special Edits            |                                   |                               | •                    |             |            |                    |               |         |                   |
| Learning Center                                            | 1             |                  | E- Review                       |                           | ۵ 🚱                          | dd Incident                       |                               |                      |             |            |                    |               |         |                   |
| 🔄 Ready.                                                   |               |                  |                                 |                           |                              |                                   |                               |                      |             |            |                    | 🕗 Trusted :   | sites   |                   |
| 2) Start                                                   | 🧉 Att         | endance En       | terpris                         |                           |                              |                                   |                               |                      |             | , ,        | 0                  | -<br>V 83 b 5 | P 🕕 10: | 30 AM             |

Select the appropriate Pay Designation from the drop down menu. Enter the amount of hours and/or minutes in the Amount box. For Early Out, add 0:15 and choose "Early Out". For Holiday, add the appropriate number of hours (Ex. 6:45 for 6.75 hours) and choose "Holiday".

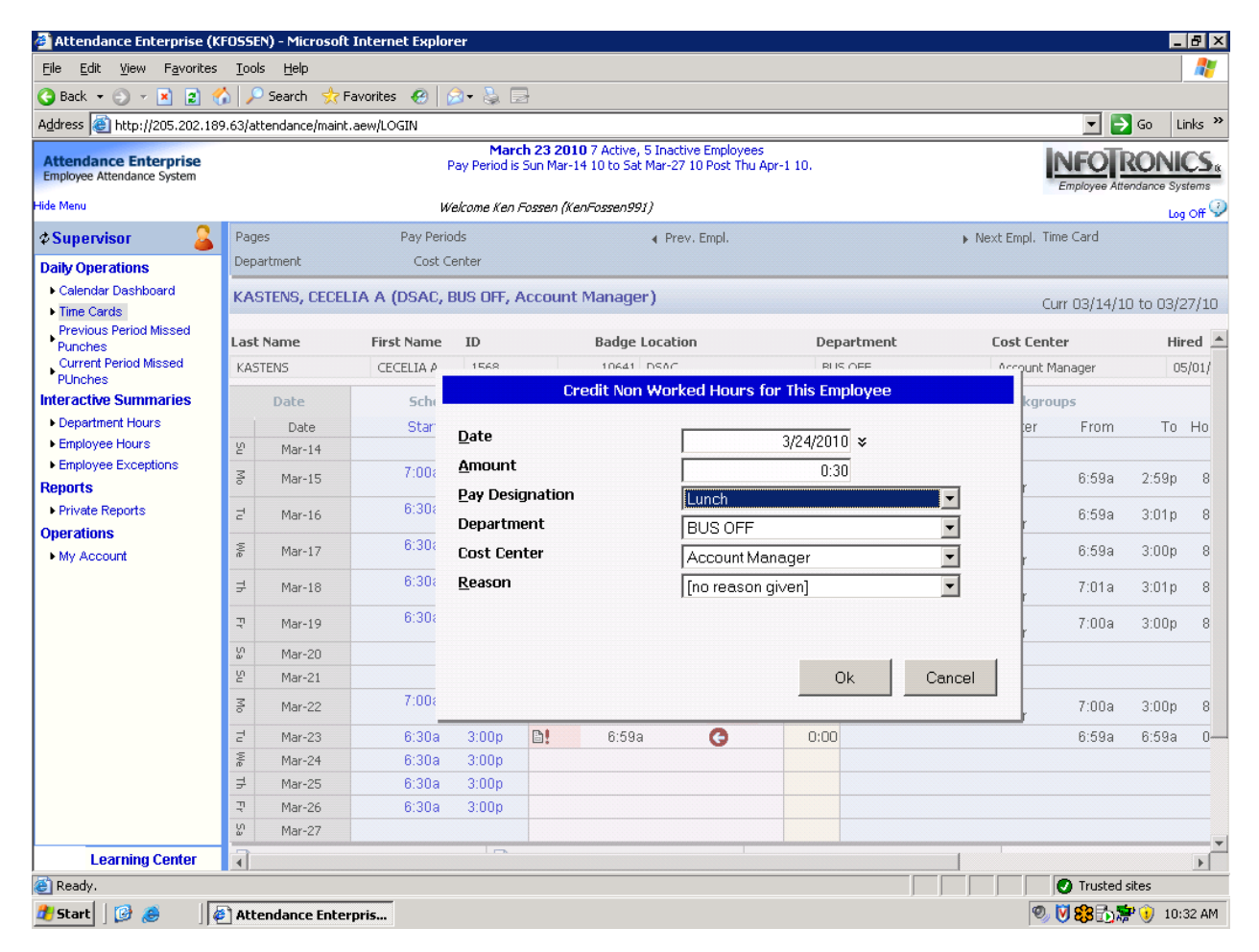

Click OK.

Back on the Time Card screen, the double down arrows to the right of the time punch area indicates an adjustment has been entered.

| 🚰 Attendance Enterprise (U                               | SER)   | - Microsoft Int                                                                       | ernet Explorer |            |              |                |               |          |       |           |                  |                    |                             | _               | BX    |
|----------------------------------------------------------|--------|---------------------------------------------------------------------------------------|----------------|------------|--------------|----------------|---------------|----------|-------|-----------|------------------|--------------------|-----------------------------|-----------------|-------|
| <u>File E</u> dit <u>V</u> iew F <u>a</u> vorites        | Ιo     | ols <u>H</u> elp                                                                      |                |            |              |                |               |          |       |           |                  |                    |                             |                 | -     |
| 🔇 Back 🝷 🕤 👻 😰 🦿                                         | à 🕽    | 🔎 Search 🛛 👷 F                                                                        | avorites 🧑 👔   | 3- 🕹       | 2            |                |               |          |       |           |                  |                    |                             |                 |       |
| Address 🙆 http://205.202.189                             | 9.63/8 | attendance/maint                                                                      | .aew/LOGIN     |            |              |                |               |          |       |           |                  |                    |                             | Go Li           | nks » |
| Attendance Enternaise                                    |        |                                                                                       |                | Mar        | ch 23 2010   | 56 Active, 1   | 4 Inactive En | ployee   | s     |           |                  |                    | INCOT                       |                 | 00    |
| Employee Attendance System                               |        |                                                                                       | P              | ay Period  | is Sun Mar-: | 14 10 to Sat M | lar-27 10 Pos | st Thu A | Apr-1 | 10.       |                  |                    | Employee Attendance Systems |                 |       |
| Hide Menu                                                |        |                                                                                       | Welco          | nme Defau  | lt Setup Aca | ount (No Don   | ain           |          |       |           |                  |                    | Employee Alle               | noance Sys      | or 🕢  |
| & Payroll Managor                                        | Par    | Pages Time Card V Pay Periods Current Period V Prev. Empl. BALLARD, NANCY V Next Empl |                |            |              |                |               |          |       |           | Time Card No     | mal                |                             |                 |       |
| Pavroll Manager Browser Profile                          | Der    | Department Personnel V Cost Center Account Mar V                                      |                |            |              |                |               |          |       |           |                  |                    |                             |                 |       |
| Daily Operations                                         | -      |                                                                                       |                | 11100      |              | _              |               |          |       |           |                  |                    |                             |                 |       |
| Payroll Monitor                                          | BA     | LLARD, NANG                                                                           | CY (DSAC, Pers | sonnel,    | Account      | Manager)       |               |          |       |           |                  |                    | Curr 03/14/10               | 0 to 03/2       | 7/10  |
| Dashboard                                                | 之      | Mar-16                                                                                | 7.00a          | 3.00p      |              | 6.00a          | i.uip         | B        | *     | 8:00      | HR               | Account            | 6:55a                       | 1:01p           | 6 🔺   |
| <ul> <li>Time Cards<br/>Current Period Missed</li> </ul> |        |                                                                                       |                |            |              |                | Var           | ation    |       | 1.55      |                  | Manager            |                             |                 |       |
| Punches                                                  | 5      | May 17                                                                                | 7:00a          | 3:00p      | DI           | 9:45a          | 3:29p         | anon     | ~     | 0.00      | ЦВ               | Account            | 0:450                       | 2:200           | 6     |
| Previous Period Missed<br>Punches                        | æ      | mar-17                                                                                |                |            |              |                |               |          | *     | 0.00      | пк               | Manager            | 5.4Ja                       | 3.28p           | 0     |
| Scheduling                                               | -      |                                                                                       | 7:000          | 2:00n      |              | 7.029          | 11:51 a       | ation    | Ad    | justments | were made on thi | s day.<br>Account  |                             |                 |       |
| Schedules This Month                                     | ₹      | Mar-18                                                                                | 7.00a          | 5.00p      |              | 7.02a          | TT.JTa        |          |       | 7:30      | HR               | Manager            | 7:02a                       | 3:34p           | 7     |
| Employee Schedules                                       |        |                                                                                       |                |            |              | 12:54p         | 3:34p         |          |       |           |                  |                    |                             |                 |       |
| Interactive Summaries                                    | Ţ      | Mar-19                                                                                | 7:00a          | 3:00p      |              | 6:59a          | 11:30a        |          | ¥     | 7:30      | HR               | Account<br>Manager | 6:59a                       | 3:29p           | 7     |
| Location Hours     Department Hours                      |        |                                                                                       |                |            |              | 12:30p         | 3:29p         |          |       |           |                  | manager            |                             |                 |       |
| Employee Hours                                           | ŝ      | Mar-20                                                                                |                |            |              |                |               |          |       |           |                  |                    |                             |                 |       |
| Employee Exceptions                                      | ų      | Mar-21                                                                                |                |            |              |                |               |          |       |           |                  |                    |                             |                 |       |
| Personal Information                                     | ş      | Mar-22                                                                                | 7:00a          | 3:30p      |              | 6:57a          | 12:08p        |          |       | 7:30      | Personnel        | Account            | 6:57a                       | 3:24p           | 7     |
| Reports                                                  |        |                                                                                       |                |            |              | 1:08n          | 3·24n         | BI       |       |           |                  | Manager            |                             |                 |       |
| Shared Reports                                           | Ę      | Mar-23                                                                                | 7:00a          | 3:00p      |              | 6:56a          | 0.240         |          |       | 0:00      |                  |                    | 6:56a                       | 6:56a           | 0     |
| Private Reports                                          | ×.     | Mar-24                                                                                | 7:00a          | 3:00p      |              |                |               |          |       |           |                  |                    |                             |                 | -     |
| Operations<br>Accounts                                   | ₽      | Mar-25                                                                                | 7:00a          | 3:00p      |              |                |               |          |       |           |                  |                    |                             |                 |       |
| Add New Employee                                         | Ţ      | Mar-26                                                                                | 7:00a          | 3:00p      |              |                |               |          |       |           |                  |                    |                             |                 |       |
| Schedule Patterns                                        | ñ      | Mar-27                                                                                |                |            |              |                |               |          |       |           |                  |                    |                             |                 |       |
| System Exports                                           |        | Time Card Not Ye                                                                      | t Approved     |            | Time Card I  | Not Yet Locker | ł             |          |       |           |                  |                    |                             |                 |       |
| <ul> <li>Group Adjustment</li> </ul>                     | •      | Period Summ                                                                           | ary → Daily Su | mmary      | ► Adjustr    | nents 🕨 B      | enefit Balar  | nces     |       |           |                  |                    |                             |                 |       |
| Employee Lists                                           | Pa     | v Desia.                                                                              | Departmen      | t. Cost Ce | enter        | Hours          |               |          |       |           |                  |                    |                             |                 | -     |
| Learning Center                                          | •      | ,                                                                                     | o aparament    | .,         |              |                |               |          |       |           |                  |                    |                             |                 |       |
| ど Ready.                                                 |        |                                                                                       |                |            |              |                |               |          |       |           |                  |                    | O Trusted:                  | sites           |       |
| 🏄 Start 🛛 🚱 🥭 🛛 🕌                                        | At     | tendance Enter                                                                        | pris           |            |              |                |               |          |       |           |                  | 9                  | » 💟 😂 🔂 🎘                   | <b>P 🕕</b> 10:4 | 17 AM |

If you click on the arrows, you will see the adjustments and a red "X" next to them. Clicking on the red "X" will delete the adjustment.

| 🕘 Attendance Enterprise (L                                                                                                    | JSER)      | - Microsoft In                                                  | ternet Explorer |             |               |             |                                |         |      |         |           |                             |                    | _         | ₽ ×    |  |  |
|----------------------------------------------------------------------------------------------------|------------|-----------------------------------------------------------------|-----------------|-------------|---------------|-------------|--------------------------------|---------|------|---------|-----------|-----------------------------|--------------------|-----------|--------|--|--|
| <u>File E</u> dit <u>V</u> iew F <u>a</u> vorites                                                                                                    | <u>I</u> o | ols <u>H</u> elp                                                |                 |             |               |             |                                |         |      |         |           |                             |                    |           | -      |  |  |
| 🔇 Back 👻 🕥 👻 😰 🔮                                                                                                    | 6          | 🔎 Search 🛛 👷 I                                                  | Favorites 🚱 🚺   | 3- 🔈 🛙      | 2             |             |                                |         |      |         |           |                             |                    |           |        |  |  |
| Address Address Addres | 9.636      | attendance/main                                                 | t.aew/LOGIN     |             |               |             |                                |         |      |         |           |                             |                    | Go Li     | inks » |  |  |
|                                                                                                    |            |                                                                 |                 | Marc        | h 23 2010 5   | 6 Active, 1 | 4 Inactive Err                 | nolovee | s    |         |           |                             |                    |           |        |  |  |
| Attendance Enterprise<br>Employee Attendance System                                                                                                    |            | Pay Period is Sun Mar-14 10 to Sat Mar-27 10 Post Thu Apr-1 10. |                 |             |               |             |                                |         |      |         |           | Employee Attendance Systems |                    |           |        |  |  |
| Hide Menu                                                                                                    |            |                                                                 | Welco           | ome Default | Setup Accou   | int (No Don | nain                           |         |      |         |           |                             |                    | Log       | off 🤣  |  |  |
| 🌣 Payroll Manager 🛛 🚨                                                                                                    | Pa         | ges Time Card                                                   | 🗾 Pay Perio     | ds Curren   | t Period      | -           | <ul> <li>Prev. Empl</li> </ul> | I. BA   | LLAR | D, NANC | Y 🔽       | Next Empl.                  | Time Card Nor      | mal       | -      |  |  |
| Payroll Manager Browser Profile                                                                                                    | De         | Department Personnel 🔽 Cost Center Account Mar                  |                 |             |               |             |                                |         |      |         |           |                             |                    |           |        |  |  |
| Daily Operations                                                                                                    |            |                                                                 |                 | connol (    | locount M     | an ager)    |                                |         |      |         |           |                             |                    |           |        |  |  |
| Payroll Monitor                                                                                                    | BP         | ALLARD, NAM                                                     | UY (DSAC, Per   | sonnei, A   | ACCOUNT IN    | anayer)     |                                |         |      |         |           |                             | Curr 03/14/10      | 0 to 03/2 | 27/10  |  |  |
| Dashboard     Time Cordo                                                                                                    | 쿧          | Mar-16                                                          | 7.00a           | 3.00p       |               | 6CC.0       | i.uip                          |         | ¥    | 8:00    | HR        | Monogor                     | 6:55a              | 1:01p     | 6 🔺    |  |  |
| Current Period Missed                                                                                                    |            |                                                                 |                 |             |               |             | Vac                            | ation   |      | 1:55    |           | Wallayer                    |                    |           |        |  |  |
| Punches                                                                                                    | ε          | Mar-17                                                          | 7:00a           | 3:00p       | BI            | 9:45a       | 3:29p                          |         | *    | 0.00    | HR        | Account                     | 0:450              | 3.70n     | 5      |  |  |
| Previous Period Missed<br>Punches                                                                                                    | n.         | 1101-17                                                         |                 |             | •••           |             |                                | - 41    | ^    | 0.00    | TH C      | Manager                     | 3.430              | 0.20p     | Ĭ      |  |  |
| Scheduling                                                                                                    |            |                                                                 | PABATES ADD     | PUN 03/17   | 7/10 3·30p    |             | Vac                            | ation   |      | 2:15    |           |                             |                    |           |        |  |  |
| Schedules This Month                                                                                                    |            |                                                                 | PABATES DEL     | PUN 03/17   | /10 3:30p     |             |                                |         |      |         |           |                             |                    |           |        |  |  |
| Employee Schedules                                                                                                    |            |                                                                 | PABATES CRE     | DIT 2:15 V  | acation DSA-I | HR -Acc 03/ | (17/10                         |         |      |         |           |                             |                    |           |        |  |  |
| Interactive Summaries                                                                                                    |            |                                                                 | PABATES ADD     | PUN 03/17   | 7/10 3:30p    |             |                                |         |      |         |           |                             |                    |           |        |  |  |
| Location Hours                                                                                                    | _          |                                                                 | PABATES DEL     | PUN 03/17   | /10 3:30p     |             |                                |         |      |         |           | A                           |                    |           |        |  |  |
| <ul> <li>Department Hours</li> </ul>                                                                                                    | ₽          | Mar-18                                                          | 7:00a           | 3:00p       |               | 7:02a       | 11:51a                         |         |      | 7:30    | HR        | Account<br>Manager          | 7:02a              | 3:34p     | 7      |  |  |
| Employee Hours                                                                                                    |            |                                                                 |                 |             |               | 12:54p      | 3:34p                          |         |      |         |           | managor                     |                    |           |        |  |  |
| Employee Exceptions     Personal Information                                                                                                    | п          | Mar-10                                                          | 7:00a           | 3:00p       |               | 6:59a       | 11:30a                         |         | *    | 7.20    | HR        | Account                     | 6.500              | 3.70n     | 7      |  |  |
| Reports                                                                                                    | <b>1</b>   | Pidi-19                                                         |                 |             |               | 40.00.      | 0.00-                          |         | ^    | 7.30    | TIIX      | Manager                     | 0.554              | 5.25p     |        |  |  |
| Shared Reports                                                                                                    | 1          |                                                                 | DAPATES ADD     | 01002/10    | /10.11/20->   | 12.30p      | 3.29p                          |         |      |         |           |                             |                    |           |        |  |  |
| Private Reports                                                                                                    |            |                                                                 | PABATES ADD     | PUN 03/19   | 9/10 12:30p   |             |                                |         |      |         |           |                             |                    |           |        |  |  |
| Operations                                                                                                    | Š          | Mar-20                                                          |                 |             |               |             |                                |         |      |         |           |                             |                    |           |        |  |  |
| Accounts                                                                                                    | δ          | Mar-21                                                          |                 |             |               |             |                                |         |      |         |           |                             |                    |           |        |  |  |
| Add New Employee                                                                                                    | z          | Mar-22                                                          | 7:00a           | 3:30p       |               | 6:57a       | 12:08p                         |         |      | 7:20    | Personnel | Account                     | 8:579              | 3:24n     | 7      |  |  |
| Schedule Patterns                                                                                                    | °          | 1101-22                                                         |                 |             |               |             |                                |         |      | 7.30    | reisonnei | Manager                     | 0.578              | 5.24p     | · (    |  |  |
| <ul> <li>System Exports</li> </ul>                                                                                                    | _          |                                                                 |                 |             |               | 1:08p       | 3:24p                          | 6       |      |         |           |                             |                    |           |        |  |  |
| Group Adjustment                                                                                                    | 2          | Mar-23                                                          | 7:00a           | 3:00p       |               | 6:56a       | G                              | ,       |      | 0:00    |           |                             | 6:56a              | 6:56a     | 0      |  |  |
|                                                                                                    |            | Mar-24                                                          | 7:00a           | 3:00p       |               |             |                                |         |      |         |           |                             |                    |           | -      |  |  |
| Learning Center                                                                                                    | Ī          | IN SPLUE                                                        |                 | * 11 In     |               |             |                                |         |      |         |           |                             |                    |           |        |  |  |
| 🕘 Ready.                                                                                                    |            |                                                                 |                 |             |               |             |                                |         |      |         |           |                             | Trusted :          | sites     |        |  |  |
| 🎒 Start 🛛 🚱 🧔 🛛                                                                                                    | 🕘 At       | tendance Ente                                                   | rpris           |             |               |             |                                |         |      |         |           | q                           | 9, 💟 <b>83</b> 🔂 🎘 | P 🕖 10:4  | 48 AM  |  |  |